## **Telkom** University

## **DAFTAR GAMBAR**

| Gambar 1-1 Model Waterfall [1]                                            |    |
|---------------------------------------------------------------------------|----|
| Gambar 3-1 proses pengajuan usulan RKP oleh RT                            | 32 |
| Gambar 3-2 proses pengajuan usulan RKP oleh RW                            | 33 |
| Gambar 3-3 proses penetapan RKP Desa                                      |    |
| Gambar 3-4 proses penyusunan rencana anggaran biaya desa                  | 35 |
| Gambar 3-5 proses usulan pengajuan usulan RKP oleh RT                     | 40 |
| Gambar 3-6 proses usulan pengajuan usulan RKP oleh RW                     | 41 |
| Gambar 3-7 proses usulan penetapan RKP oleh desa                          | 41 |
| Gambar 3-8 proses pengajuan RKP desa (setelah adanya aplikasi)            | 50 |
| Gambar 3-9 diagram sequence berdasarkan use case login                    | 58 |
| Gambar 3-10 diagram Sequence berdasarkan Use Case lihat daftar usulan RKP | 59 |
| Gambar 3-11 diagram sequence berdasarkan use case lihat RPJM              | 59 |
| Gambar 3-12 diagram Sequence berdasarkan Use Case lihat daftar usulan RKP | 60 |
| Gambar 3-13 diagram sequence berdasarkan use case mengelola usulan RKP    | 61 |
| Gambar 3-14 diagram sequence berdasarkan use case validasi usulan RW      | 62 |
| Gambar 3-15 diagram sequence berdasarkan use case cetak dokumen RKP       | 62 |
| Gambar 3-16 diagram sequence berdasarkan use case mengelola RPJM          | 63 |
| Gambar 3-17 ERD Aplikasi E-RKP                                            | 64 |
| Gambar 3-18 relasi antar tabel aplikasi E-RKP                             | 65 |
| Gambar 3-19 struktur tabel daftar RKP                                     | 66 |
| Gambar 3-20 struktur tabel daftar RPJM                                    | 66 |
| Gambar 3-21 struktur tabel Pengusul RKP                                   | 67 |
| Gambar 3-22 struktur tabel Tim RKPDes                                     | 67 |
| Gambar 3-23 struktur tabel daftar harga                                   | 68 |
| Gambar 3-24 struktur tabel masyarakat                                     | 68 |
| Gambar 3-25 struktur tabel tahun anggaran                                 | 69 |
| Gambar 3-26 antarmuka <i>login</i>                                        | 70 |
| Gambar 3-27 antarmuka halaman utama                                       | 71 |
| Gambar 3-28 antarmuka ubah profil                                         | 72 |
|                                                                           |    |

## **Telkom University**

| Gambar 3-29 antarmuka daftar usulan RKP 73                     |
|----------------------------------------------------------------|
| Gambar 3-30 antarmuka daftar RPJM desa74                       |
| Gambar 3-31 antarmuka kelola daftar RKP RT75                   |
| Gambar 3-32 antarmuka kelola daftar RKP penyusul dan penyetuju |
| Gambar 3-33 antarmuka mengHitung Biaya RKP77                   |
| Gambar 3-34 antarmuka lihat rab yang dipilih78                 |
| Gambar 3-35 antarmuka tambah RKP 79                            |
| Gambar 3-36 antarmuka <i>Import Excel</i>                      |
| Gambar 4-1 tampilan halaman login                              |
| Gambar 4-2 tampilan halaman utama 82                           |
| Gambar 4-3 tampilan halaman profil                             |
| Gambar 4-4 tampilan daftar RKP Desa 83                         |
| Gambar 4-5 tampilan daftar RPJM Desa                           |
| Gambar 4-6 tampilan kelola RKP RT                              |
| Gambar 4-7 tampilan kelola RKP pengusul dan penyetuju86        |
| Gambar 4-8 tampilan Hitung Biaya RKP87                         |
| Gambar 4-9 tampilan lihat RAB yang dipilih88                   |
| Gambar 4-10 tampilan tambah RKP 88                             |
| Gambar 4-11 tampilan import excel 89                           |
| Gambar 4-12 tampilan cetak laporan RKP                         |